### คู่มือการบันทึกผลงานในคลังสารสนเทศดิจิทัลพิบูลสงคราม มหาวิทยาลัยราชภัฏพิบูลสงคราม

คลังสารสนเทศดิจิทัลพิบูลสงคราม มหาวิทยาลัยราชภัฏพิบูลสงคราม ได้เริ่มต้นพัฒนาขึ้นใน ปี พ.ศ. 2558 จากซอฟต์แวร์เปิดเผยรหัส ตามหลักมาตรฐานสากล เพื่อเป็นแหล่งรวบรวม จัดเก็บ สงวนรักษาและ เผยแพร่องค์ความรู้ซึ่งเป็นผลงานของบุคลากรมหาวิทยาลัย ได้แก่ คณาจารย์ นักวิจัย นักวิชาการ บุคลากร นักศึกษา ในรูปแบบของสื่อดิจิทัล โดยปัจจุบันดำเนินการในส่วนของคอลเลกชัน งานวิจัย วิจัยสถาบัน หนังสือ ทรงคุณค่า วิทยานิพนธ์ และดุษฎีนิพนธ์ ซึ่งได้รับการอนุญาตให้เผยแพร่จากทางเจ้าของผลงาน ผ่านข้อตกลง ในการอนุญาตให้จัดทำและเผยแพร่ในรูปแบบสื่อดิจิทัลของมหาวิทยาลัยราชภัฏพิบูลสงคราม เพื่อเป็นช่อง ทางการเผยแพร่ผลงานทางวิชาการของมหาวิทยาลัยและนำความรู้ที่ได้รับไปต่อยอดเพื่อให้เกิดประโยชน์ต่อ การพัฒนาประเทศต่อไป ซึ่งสอดคล้องกับพันธกิจของสำนักวิทยบริการและเทคโนโลยีสารสนเทศ ในการ จัดเก็บ สงวนรักษา บริการสืบค้นทรัพยากรสารสนเทศ และการเผยแพร่องค์ความรู้ที่พัฒนาโดยบุคลากรของ มหาวิทยาลัย

1. ขั้นตอนการบันทึกผลงาน

การบันทึกผลงานของคณาจารย์ นักวิจัย นักวิชาการ บุคลากร นักศึกษา ของมหาวิทยาลัย เพื่อ จัดดเก็บและเผยแพร่ในคลังสารสนเทศดิจิทัลพิบูลสงคราม สามารถบันทึกข้อมูลได้ด้วยอุปกรณ์ส่วนตัว เช่น เครื่องคอมพิวเตอร์พกพา โทรศัพท์มือถือ และแท็บเล็ต ที่สามารถเชื่อมต่อกับอินเทอร์เน็ตได้ โดยมีขั้นตอน ดังนี้

1.1 การเข้าใช้ระบบ เข้าสู่เว็บไซต์คลังสารสนเทศดิจิทัลพิบูลสงคราม URL https://psruir.psru.ac.th/login

1.2 กรณีผู้ใช้ใหม่ นักศึกษาและบุคลากร ต<sup>้</sup>องลงทะเบียนเพื่อเข้าใช้งานด้วย อีเมล xxxxxxx<u>@psru.ac.th</u> ของมหาวิทยาลัยราชภัฏพิบูลสงคราม เท่านั้น

| เข้าระบบคลังสารสบบทตลิลิทัลด้าย e-mail:@neru ac th เช่วบั้น |                                                        |                  |  |  |  |  |
|-------------------------------------------------------------|--------------------------------------------------------|------------------|--|--|--|--|
|                                                             | a company and a company and the                        | 514.4C.01 61 166 |  |  |  |  |
|                                                             | อีเมล                                                  |                  |  |  |  |  |
|                                                             | รหัสผ่าน                                               |                  |  |  |  |  |
|                                                             | <b>→]</b> Log in                                       |                  |  |  |  |  |
|                                                             | คลิกลงทะเบียน                                          |                  |  |  |  |  |
|                                                             | d                                                      |                  |  |  |  |  |
|                                                             | ลิมรหัสผ่าน                                            |                  |  |  |  |  |
| ภาพที่ 1 แสด                                                | ภาพที่ 1 แสดงการเข้าระบบคลังสารสนเทศดิจิทัลพิบูลสงคราม |                  |  |  |  |  |

## **ลงทะเบียนผู้ใช้งานให**ม่

้ลงทะเบียนเพื่อสมัครรับการอัปเดตทางอีเมล และส่งรายการใหม่ไปยังคลังสารสนเทศดิจิทัลพิบูลสงคราม

สามารถลงทะเบียนสำหรับที่อยู่อีเมลของโดเมน @psru.ac.th

#### อีเมล \*

ที่อยู่นี้จะถูกตรวจสอบและใช้เป็นชื่อเข้าสู่ระบบของคุณ

ลงทะเบียน

ภาพที่ 2 แสดงการลงทะเบียนผู้ใช้งานใหม่

1.3 ลงทะเบียนด้วยอีเมลของมหาวิทยาลัย xxxxxxx@psru.ac.th

Pibulsongkram Rajabhat University Account Registration (MBUAD) Indeasonmunu x

×

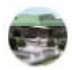

library.pibul@gmail.com ຄິง ฉัน 👻

🛐 แปลเป็นภาษาไทย

To complete registration for a Pibulsongkram Rajabhat University account, please click the link below:

https://psruir.psru.ac.th/register/af0ec14eb4aad216a1d9cb2d927abde7

If you need assistance with your account, please email khomgun@psru.ac.th

The Pibulsongkram Rajabhat University Team

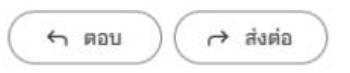

ภาพที่ 3 แสดงลิงค์การสมัครสมาชิกของคลังสารสนเทศดิจิทัล

1.4 คลิกลิงค์ในอีเมลที่คลังสารสนเทศดิจิทัลพิบูลสงครามเพื่อกรอกรายละเอียด

#### สร้างโปรไฟล์

| ระบุดัวดน                                           |                                |  |
|-----------------------------------------------------|--------------------------------|--|
| อึเมลSut_7979@psru.ac.th                            |                                |  |
| ข้อ *                                               |                                |  |
| 121/702                                             |                                |  |
| H INTOLIO                                           |                                |  |
| เบอร์โทรศัพท์ดิดด่อ                                 |                                |  |
| ภาษา                                                |                                |  |
|                                                     |                                |  |
|                                                     |                                |  |
| ความปลอดภัย                                         |                                |  |
|                                                     |                                |  |
| กรุณากรอกรหัสผ่านลงในกล่องด้านล่าง และยืนยันโดยพิมพ | รหัสผ่านอีกครั้งลงในช่องที่สอง |  |
| รหัสผ่าน *                                          |                                |  |
| พิมพ์รหัสผ่านอีกครั้ง *                             |                                |  |
|                                                     |                                |  |
|                                                     |                                |  |
|                                                     |                                |  |

ภาพที่ 4 แสดงการสร้างโปรไฟล์สำหรับผู้ใช้ใหม่

1.5 กรอกรายละเอียดและกำหนดรหัสผ่านในการเข้าใช้งานเสร็จแล้ว กดปุ่มลงทะเบียนเสร็จสิ้น
 1.6 กดปุ่มลืมรหัสผ่านเพื่อทำการรีเซ็ตรหัสผ่านในกรณีที่ลืมรหัส

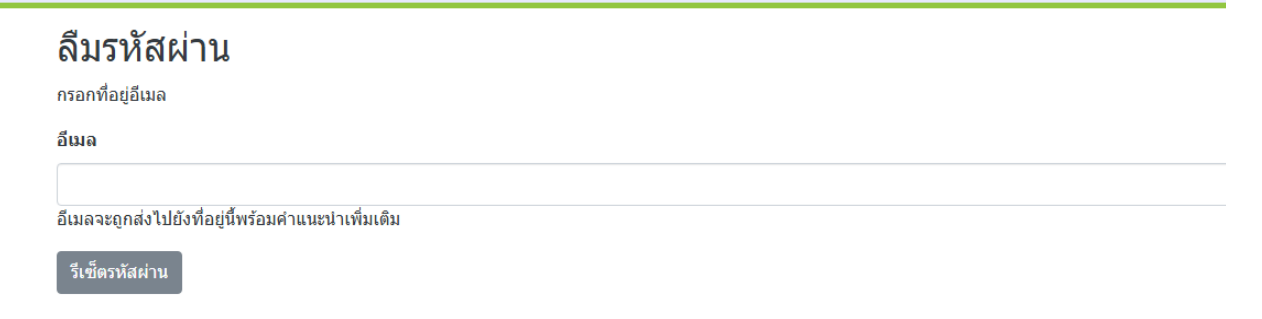

ภาพที่ 5 แสดงการรีเซ็ตรหัสผ่าน

2. การบันทึกผลงาน

 2.1 หลังจากเข้าสู่ระบบเรียบร้อยแล้ว เริ่มบันทึกผลงานโดยกดที่แถบหน้าบริหารจัดการด้านซ้ายมือ ของหน้าจอเพื่อเพิ่มข้อมูลใหม่ จากนั้นเลือก คณะ/หน่วยงาน

| 1 |  |  |
|---|--|--|
| 1 |  |  |
| 1 |  |  |
| 1 |  |  |

ภาพที่ 6 แสดงการเลือกเพื่อเพิ่มข้อมูลใหม่

ภาพที่ 6 แสดงการเลือกรายการข้อมูลเพื่อนำฝากผลงาน

2.2 เลือกรายการข้อมูลเพื่อเปิดแบบฟอร์มการนำฝากผลงานที่ต้องการนำเข้าคลังสารสนเทศดิจิทัล พิบูลสงคราม

| รายการข้อมูลใหม่                               | × |
|------------------------------------------------|---|
| <b>สร้างรายการข้อมูลใน</b><br>สืบค้น คอลเลกชัน | ] |
| นำฝาก<br>นำฝาก                                 |   |

ภาพที่ 7 การเลือกนำฝากเพื่อนำฝากผลงานเข้าคลังสารสนเทศดิจิทัลพิบูลสงคราม

|                                                                                                    | A Name                                                                                                    | Date modified                                                                                                    | Ъре                                                                                                    | Size                                                                                        | 0.0 0                                          |
|----------------------------------------------------------------------------------------------------|----------------------------------------------------------------------------------------------------|----------------------------------------------------------------------------------------------------|----------------------------------------------------------------------------------------------------|---------------------------------------------------------------------------------------------|------------------------------------------------|
| Cuick access Cuick access Cuick access Cuick access Cuick access Cuick access Perintal Format Cuick access Cuick access C | Di shareet gad<br>Di shareet gad<br>Di biography gd<br>Di chi gad<br>Di chi gad<br>Di chi gad<br>Di chi gad<br>Di chi gad<br>Di chi gad<br>Di chi gad<br>Di chi gad<br>Di chi gad<br>Di chi gad<br>Di chi gad | 3/4,2563 10,20<br>3/4,2563 10,19<br>3/4,2563 10,19<br>3/4,2563 10,18<br>3/4,2563 10,18<br>3/4,2563 10,17<br>3/4,2563 10,17<br>3/4,2563 10,15<br>3/4,2563 10,15 | Adoise Acrobit D.,<br>Adoise Acrobit D.,<br>Adoise Acrobit D.,<br>Adoise Acrobit D.,<br>Adoise Acrobit D.,<br>Adoise Acrobit D.,<br>Adoise Acrobit D.,<br>Adoise Acrobit D.,<br>Adoise Acrobit D.,<br>Adoise Acrobit D., | 17/1 KD<br>4.5377 KB<br>247 KB<br>267 KB<br>522 KB<br>2775 KB<br>102 KB<br>193 KB<br>310 KB | ดิจิทัลพิบูลสงคราม<br>Digital Repositories     |
| 30 Objects     Desktop     Documents     Dinombrants                                                                                                    |                                                                                                    |                                                                                                    |                                                                                                    |                                                                                             | ล 🔹 การรับรองมาตรฐาน 👻 การเป็ยมรอม บันทึกผลงาน |
| File name                                                                                                    | appendix.pdf                                                                                                    |                                                                                                    |                                                                                                    | V Teteflorus (*,*)<br>Open Cent                                                             | v.<br>4                                        |
|                                                                                                    |                                                                                                    |                                                                                                    | 1                                                                                                    | , ลากไฟล์เพื่อแนบไปยังราย                                                                   | ารทรัพยากร, หรือ <u>เลือกไฟล์</u>              |

# ภาพที่ 8 ลากหรือเลือกไฟล์ที่ต้องการอัปโหลดเข้าสู่ระบบคลังสารสนเทศ

| чĕ. | หบ่าแรก • บ่าฝาก • บ่าฝาก • แก้ไขการส่งข้อมูล                                                                                                  |     |
|-----|----------------------------------------------------------------------------------------------------|-----|
| +   | ่ิ ลากไฟล์เพื่อแนบไปยังรายการทรัพยากร, หรือ เลือกไฟล์                                                                                          |     |
|     | Collection ม่าฝาก *                                                                                                    |     |
|     | ค่าอธิมาย                                                                                                    | • ^ |
|     | tinites ·                                                                                                    |     |
|     | การพัฒนาทักษะการเยียนโดยใช้แมนฝึกทักษะเยียนตามคำบอกสำหรับบักเรียนระดับขั้นประณศึกษามีที่ 4 โรงเรียนบ่านปากยาง อำเกอรังทอง จังหวัดพิษณุโลก      |     |
|     | กรุณาระบุข้อเรื่องหลักของพริพยากร<br>ชื่อเรื่องอื่น                                                                                            |     |
|     | The Development of English Writing Skill. by Dictation for Grade 4 Students in Banpakyang School, Wangthong District, Phitsanulok Province 🔰 2 |     |
|     | หากหรัดยากระชื่อเรื่องอื่น กรณาระชที่นี่                                                                                                    |     |
|     | + เพิ่ม                                                                                                    |     |
|     | หุ่แต่ง                                                                                                    |     |
|     | พิมพรัดป์ จักรบุตร                                                                                                    |     |
|     | กรุณาชาวุนีอ-มามหกุดของประสง (เชื่อ นามหกุด) 5                                                                                                 |     |
|     | + váu                                                                                                    |     |

ภาพที่ 9 การลงบรรยายข้อมูลเพื่อนำฝากผลงานเข้าคลังสารสนเทศดิจิทัลพิบูลสงคราม

2.2.1 บรรยายข้อมูลของเอกสารตามรายการที่กำหนด โดยรายการที่มีเครื่องหมาย \* กำกับไว้ เป็น รายการบังคับไม่สามารถเว้นว่างได้ ดังนี้

1) ส่วนที่ 1 ข้อมูลทรัพยากรสารสนเทศ

(1) ชื่อเรื่อง\* ระบุชื่อเรื่องของทรัพยากรสารสนเทศ

(2) ชื่อเรื่องอื่น ระบุชื่อเรื่องอื่น หรือชื่อเรื่องในภาษาอื่นของทรัพยากรสารสนเทศ

(3) ผู้แต่ง ระบุชื่อ-นามสกุลของผู้แต่ง สามารถระบุได้มากกว่าหนึ่งรายการโดยเลือก

เครื่องหมาย + เพิ่มอีก ดังภาพที่ 9

| อาจารย์ที่ปรึกษา<br>กรุณาระบุชื่อ-นามสกุลของอาจารย์ที่ปรึกษา (ชื่อ นามสกุล) |                             | เรย์ที่ปรึกษา (ชื่อ นาม | 4                                        |
|-----------------------------------------------------------------------------|-----------------------------|-------------------------|------------------------------------------|
| + เพิ่ม<br>ปีที่เผยแพร่                                                     |                             |                         | หป่วยงาบที่เผยแพร่/จัดพิมพ์              |
| ^                                                                           | ^                           | ~                       | 3 มหาวิทยาลัยราชภัฏพิบูลสงคราม 6         |
| 2560                                                                        | month                       | day                     | กรุณาระบุชื่อหน่วยงานที่เผยแพร่/จัดพิมพ์ |
| ~                                                                           | ~                           | ~                       |                                          |
| โปรตระบุวันที่<br>การอ้างอิง                                                | ล็พิมพ์หรือเผยแพ            | ร่ หากวันหรือเดือนไม่   | ป้อง สามารถสะเว้นได้                     |
| การอ้างอิง                                                                  |                             |                         |                                          |
|                                                                             | ร้างอิงมาตรฐาน<br>เลขรายงาน |                         |                                          |
| กรุณาระบุการเ<br>ชื่อชุด/หมาย                                               |                             |                         |                                          |

ภาพที่ 10 การลงบรรยายข้อมูลเพื่อนำฝากผลงานเข้าคลังสารสนเทศดิจิทัลพิบูลสงคราม

(4) อาจารย์ที่ปรึกษา(กรณีที่ทรัพยากรเป็นวิทยานิพนธ์) แต่ง สามารถระบุได้มากกว่าหนึ่ง รายการโดยเลือก เครื่องหมาย + เพิ่มอีก ดังภาพที่ 9

(5) ปีที่เผยแพร่\* ระบุวัน/เดือน/ปี ปีที่เผยแพร่ทรัพยากรสารสนเทศ (ระบุปีเป็นอย่างน้อย)
 เช่น งานวิจัยให้ระบุปีที่สำเร็จตามหน้าปกของเอกสาร

(6) หน่วยงานที่เผยแพร่/จัดพิมพ์ ระบุหน่วยงานที่มีบทบาทในการเผยแพร่หรือจัดพิมพ์

ทรัพยากรสารสนเทศ

| ISSN                                                | ≎ เลขบาดรฐานสากล                                        |  |
|-----------------------------------------------------|---------------------------------------------------------|--|
| หากรายการทรัพยากรมีหมายเลยหรือรหัสระมุดัวดนใด ๆ ที่ | กี้ยวข้อง กรุณาใส่ประเภทและหมายเลขหรือรหัสที่เกี่ยวข้อง |  |
| + เพิ่ม                                             |                                                         |  |
| ประเภทหรัพยากร *                                    | $\frown$                                                |  |
| วิทยานิพนธ์/Thesis                                  |                                                         |  |
| กรุณาเดือกประเภทของของทรัพมากร                      |                                                         |  |
| + เพิ่ม                                             | $\overline{\frown}$                                     |  |
| ภาษา                                                |                                                         |  |
| Environment and the second of                       |                                                         |  |

ภาพที่ 11 การลงบรรยายข้อมูลเพื่อนำฝากผลงานเข้าคลังสารสนเทศดิจิทัลพิบูลสงคราม

### (7) ประเภททรัพยากร\* เลือกประเภทของทรัพยากร ตัวอย่าง เช่น

| Jระเภทหรัพยากร *                |  |  |  |  |
|---------------------------------|--|--|--|--|
| ิ วิทยานิพนธ์/Thesis            |  |  |  |  |
| วิจัย/Research                  |  |  |  |  |
| วิจัยสถาบัน/Research Institute  |  |  |  |  |
| วิทยานิพน <del>ส์</del> /Thesis |  |  |  |  |
| Software                        |  |  |  |  |
| Technical Report                |  |  |  |  |
| Video                           |  |  |  |  |

ภาพที่ 11 การลงบรรยายข้อมูลเพื่อนำฝากผลงานเข้าคลังสารสนเทศดิจิทัลพิบูลสงคราม

(8) ภาษาของเนื้อหา เลือกภาษาของเนื้อหา ตัวอย่าง เช่น ภาษาไทย

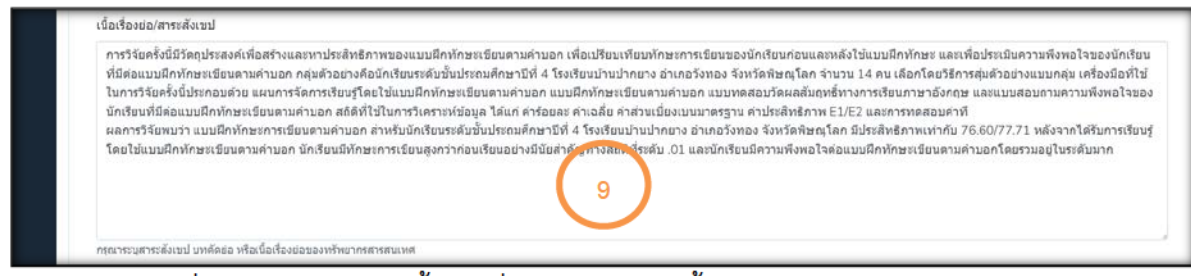

ภาพที่ 12 การลงบรรยายข้อมูลเพื่อนำฝากผลงานเข้าคลังสารสนเทศดิจิทัลพิบูลสงคราม

(9) เนื้อเรื่องย่อ/สาระสังเขป ระบุสาระสังเขป บทคัดย่อ หรือเนื้อเรื่องย่อของ

ทรัพยากรสารสนเทศ (ถ้ำมี)

|   | ออร์สเขาเหน่นอาเอสเขอตอด 1                                                                                                    |            |        |
|---|----------------------------------------------------------------------------------------------------|------------|--------|
|   | ข้อมูลเพิ่มเติมหรือรายละเอียดอื่น ๆ                                                                                                    |            |        |
|   |                                                                                                    |            |        |
|   |                                                                                                    |            |        |
|   |                                                                                                    |            |        |
|   |                                                                                                    |            |        |
|   |                                                                                                    |            |        |
|   |                                                                                                    |            |        |
|   |                                                                                                    |            |        |
|   | กรณาระบศาอธีบายเพื่อความคิดเห็นอื่น ๆ ในช่องนี้                                                                                                    |            |        |
|   | กรุณาระบุศาอธีบายหรือความคิดเห็นอื่น ๆ ในช่องนี้<br>พัวเรื่อง                                                                                                    | $\bigcirc$ |        |
|   | กรณาระบุศาอธิบายหรือความคิดเห็นอื่น ๆ ในข่องบี้<br>หัวเรื่อง<br>การเขียบภาษาไทย                                                                                      |            | -      |
|   | กรณาระบุศาอธิบายหรือความคิดเห็นอื่น ๆ ในข่องบี้<br>หัวเรื่อง<br>การเขียนภาษาไทย                                                                                      | 10         | •      |
| п | กรณาระบุศาอธิบายหรือความคิดเห็นอื่น ๆ ใหย่องนี้<br>หัวเรื่อง<br>การเขียนภาษาโทย<br>การสอนการเขียน                                                                    | 10         | ب<br>ب |
| п | กรณาระบุศาอธิบายหรือความคิดเห็นอื่น ๆ ใหย่องนี้<br>หัวเรื่อง<br>การเรียนภาษาไทย<br>การสอนการเรียน<br>นักเรียนประอมศึกษา                                              | 10         | •      |
| п | กรณาระบุศาอธิบายหรือความคิดเห็นอื่น ๆ ในข่องนี้<br>หัวเรื่อง<br>การเขียนภาษาไทย<br>การสอนการเขียน<br>นักเรียนประถมศึกษา<br>กรณาระบุหัวเรื่องที่เกี่ยวข้องทันทรัทยากร | 10         | •      |

(10) หัวเรื่อง (ถ้ามี)

| แบบฝึกทักษะเขียนดามคำบอก                 |  |
|------------------------------------------|--|
| นักเรียนประถมศึกษาปีที่ 4                |  |
| กรุณาระบุศาสำคัญที่เกี่ยวข้องกับทรัพยากร |  |

์ (11) คำสำคัญหรือคำศัพท์อิสระ (Keywords) ระบุคำสำคัญหรือคำศัพท์อิสระที่เกี่ยวข้อง

## กับทรัพยากรสารสนเทศที่บันทึก

| ชบิดของแฟ็มข้อมูล | $\sim$ |     |
|-------------------|--------|-----|
|                   | 12     | · . |
| Clear selection   |        |     |
| เลือกรายการ       | $\sim$ |     |
| application/pdf   |        |     |

(12) ชนิดของแฟ้มข้อมูล เลือกชนิดของแฟ้มข้อมูล application/pdf

## กับทรัพยากรสารสนเทศที่บันทึก

| Clear selection | 13 |  |
|-----------------|----|--|
| เลือกรายการ     |    |  |

(13) สิทธิ์ในการใช้งาน เลือกสิทธิ์ในการใช้งานทรัพยากร ผลงานนี้เผยแพร่ภายใต้ สัญญา

อนุญาตครีเอทีฟคอมมอนส์แบบแสดงที่มา-ไม่ใช้เพื่อการค้า-ไม่ดัดแปลง 4.0 (CC BY-NC-ND 4.0)

| ด่าอริมาย                                           | 0 / |
|-----------------------------------------------------|-----|
| ชื่อปริญญา                                          |     |
| หือปศาสตรมหาบัณฑิต                                  |     |
| หลาเลือกข้อปริญญา<br>หลับปริญญา                     |     |
| ปริญญาโท                                            |     |
| กรุณาเลือกระดับปริญญา<br>สามาริชาที่จบการศึกษา      |     |
| ภาษาศาสตร์ประยุกต์การสอนภาษาอังกฤษ                  |     |
| กรุณาเมือกสามาวิชาที่จบการศึกษา<br>คณะที่จบการศึกษา |     |
| มบุษยศาสตร์และสังคมศาสตร์                           |     |
| กรุณาเพื่อกคณะที่จนการศึกษา                         |     |

(14) ชื่อปริญญา, ระดับปริญญา, สาขาวิชาที่จบการศึกษา, คณะที่จบการศึกษา เลือก

รายการให้ตรงกับที่ปรากฏในเอกสารที่นำเข้า

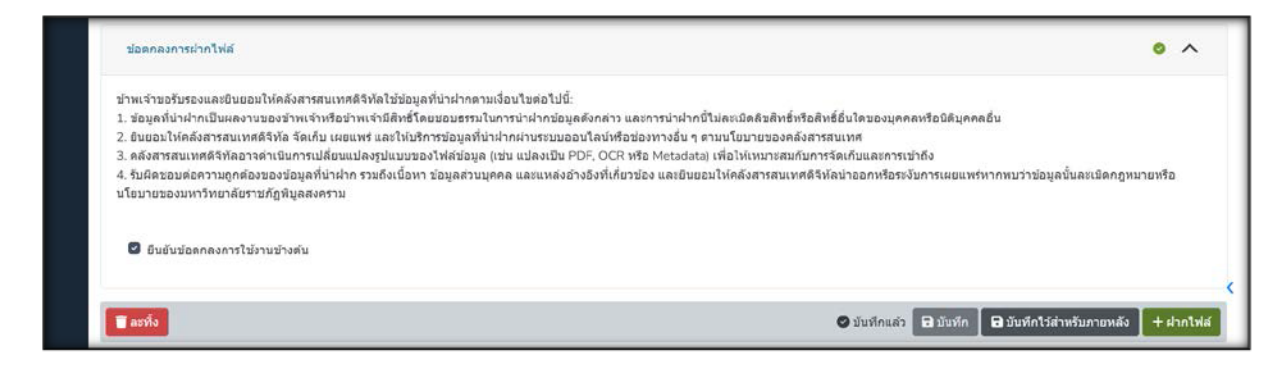

(15) รับรองสัญญาอนุญาตนำฝากข้อมูล เมื่อบรรยายข้อมูลของเอกสารเรียบร้อยแล้ว

ทำเครื่องหมาย 🗹 เพื่อยอมรับตามสัญญาอนุญาตนำฝากข้อมูล

(16) นำฝากข้อมูล เลือก +ฝากไฟล์ เพื่อเสร็จสิ้นการบันทึกข้อมูลผลงานวิชาการในคลัง

สารสนเทศดิจิทัลพิบูลสงคราม